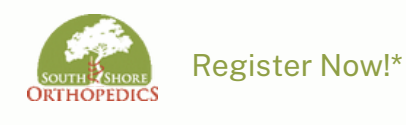

Welcome to Exa Your New X-ray Portal

\*You must have an email to use the portal

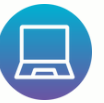

To self-register using your computer, follow these steps:

To begin, you will click on the link below and it will bring you to a new window (or copy/paste link): bit.ly/3Rrvol6

2 At portal site, select New User.

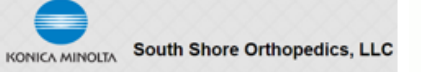

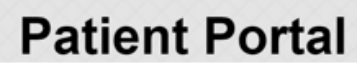

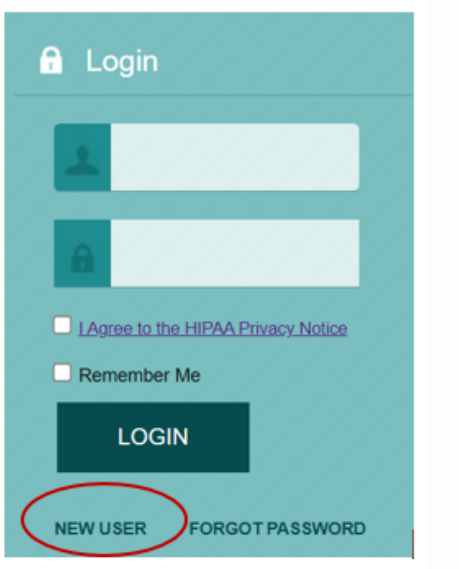

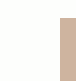

3

Fill out the New User Registration Form and select Save.

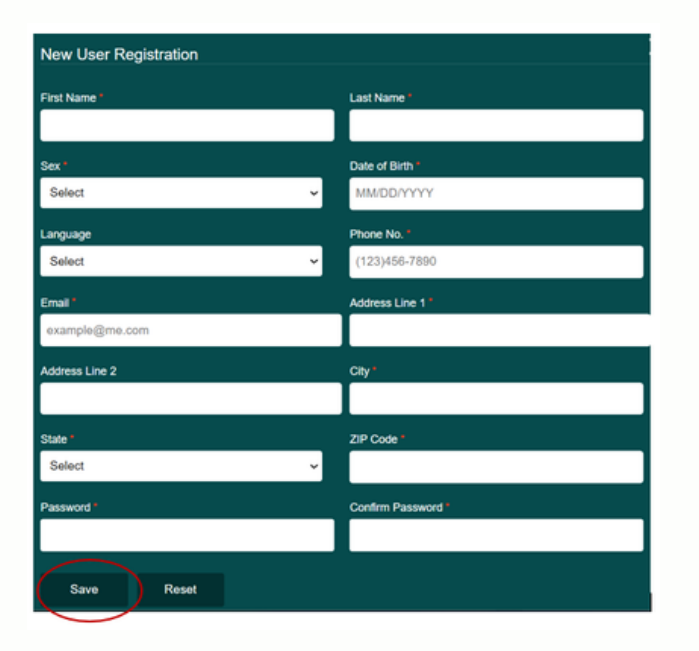

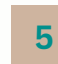

Click on the link in the email to verify your account. If successful, there will be a message letting you know.

| LOGIN                                                                                                    |      |
|----------------------------------------------------------------------------------------------------|------|
| NEW USER FORGOT PASSWOR                                                                                                    | RD   |
| EMAIL VERIFICATION WAS<br>SUCCESSFUL. YOUR PATIENT<br>PORTAL REGISTRATION IS<br>CURRENTLY BEING REVIEWED BY<br>STAFF. YOU WILL RECEIVE AN EMA<br>ONCE YOUR PORTAL ACCOUNT HA<br>BEEN SUCCESSFULLY APPROVED.<br>PLEASE CONTACT SOUTH SHORE<br>ORTHOPEDICS, LLC WITH ANY<br>QUESTIONS. | IL S |

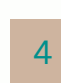

A message will pop up saying a new portal account has been created and you will receive an email verification.

## Still have questions?

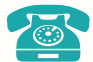

781-337-5555

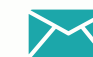

info@southshoreorthopedics.com